## KRÓTKI OPIS JAK ZAŁOŻYĆ KONTO NA DZIENNIKU ELEKTRONICZNYM

11.Wchodzę na stronę: <u>https://uonetplus.vulcan.net.pl/nisko</u> lub przez zakładkę DZIENNIK UONET+ ze strony szkoły.

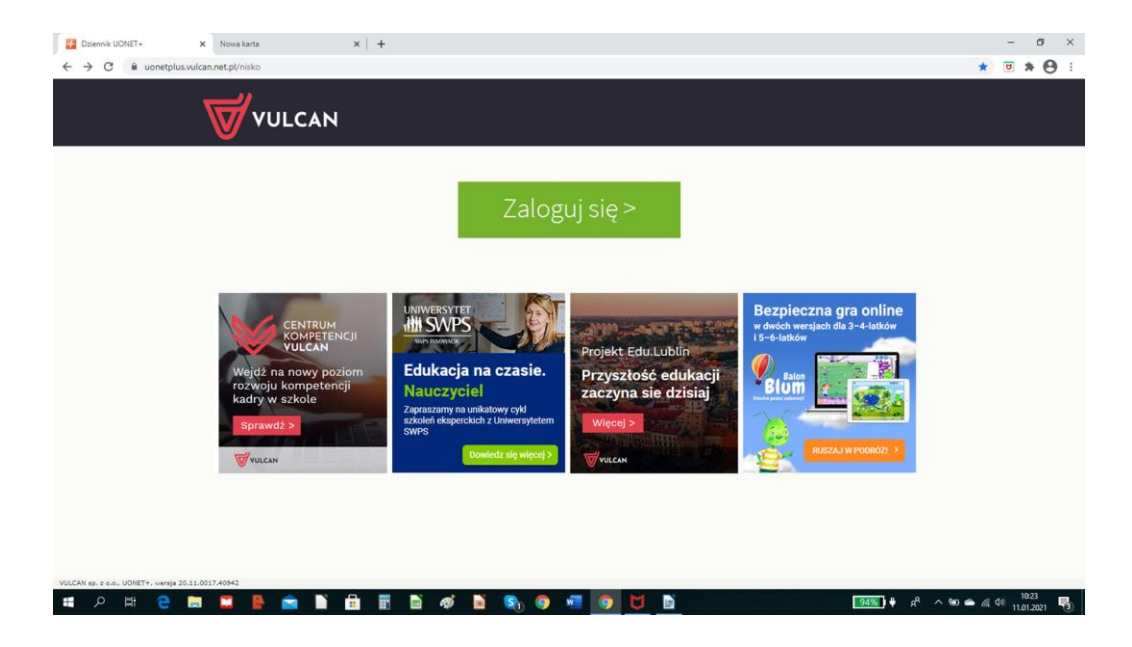

## 2. Klikam załóż konto

| S Logowanie (nisko) | × Nowa karta                                   | x   +                                                                                                    | - a ×        |
|---------------------|------------------------------------------------|----------------------------------------------------------------------------------------------------|--------------|
| ← → C 🔒 cufs.vulcar |                                                | =%2Fmiko%2FF5%2FL5%3Fwa%3Dwsignint/%26wtrealm%3Dhttps%253%252%252%onetplux.vulcan.net_p%252miko%252fLognEndpoint.app%26 | wc 🖈 🖲 🛊 🔁 : |
|                     |                                                | Logowanie<br>Proszę podać e-mail i hasto<br>E-mail:<br>Masto:<br>Masto:<br>Zaloguj się >                                |              |
|                     | 717                                            | 757 29 29 🛛 🛛 cok@vulcan.edu.pl 🖳 www.vulcan.edu.pl                                                                     |              |
|                     | © VULCAN 2012-2021<br>Konto VULCAN 20.8.0,8691 | Polityka prywetrości czokies                                                                                            |              |
| n २ म 🧧             |                                                | 📾 📰 🗟 💰 📓 🗞 🎯 🐙 🚳 M 🖻 🛛 💷 🕬 🖉                                                                                           | n 🛥 🎢 (1)    |

3. Pojawia się okno, które wypełniam.

| S Konto VULCAN - tworzetnie kont. X Nowa karta X + |                                                                                                    | - ø ×                             |
|----------------------------------------------------|----------------------------------------------------------------------------------------------------|-----------------------------------|
|                                                    |                                                                                                    | ☆ <b>♥ ≯ (0)</b> :                |
|                                                    | Tworzonia konta                                                                                                    |                                   |
|                                                    | IWOIZEIIIE KOILEA<br>Podaj swoji adres e-mail, potvierietž autentyczność operacji i naciśnij przycisk<br>Wysiji wiadomość.<br>Na podary adres e-mail system wysiłe wiadomość zawierzającą datze<br>straturkje. |                                   |
|                                                    | Hechanim zabezpiecząky: przecielko robotem i robakom interretowym może<br>popruść Cię o dodatkowe potwierdzenie. Postępul zgódnie ze wskazówkami na<br>obranie.<br>Adres e mail:                               |                                   |
|                                                    | Nie jestem robotem CAPTON<br>MCAPTON<br>Nemeti : Nave:<br>WyŚlij wiadomość >                                                                                                    |                                   |
| 🚽 71.757 29 29                                     | 🛛 cok@vulcan.edu.pl                                                                                                    |                                   |
| e Vulcan 2012-2021                                 | 🖹 🛷 🖹 🗞 🎯 📲 🎯 💆 🖹 🛛 💷                                                                                                    | See ▲ (k 0) 10:27<br>11.01.2021 3 |

4. Po wypełnieniu i kliknięciu wyślij wiadomość przechodzę na swoją pocztę i klikam link aktywacji konta i postępuję zgodnie z poleceniami.

5. Po wykonaniu wszystkich poleceń wchodzę ponownie na stronę: <u>https://uonetplus.vulcan.net.pl/nisko</u> i loguję się.

Wszystkie polecenia wykonuj od początku do końca na komputerze stacjonarnym lub laptopie.